## INSTRUCTIONS FOR CALIBRATING THE DUAL RANGE FORCE SENSOR

- Please do not remove this sheet from the table.
- Follow these instructions only if you open a Logger Pro file which involves measuring forces using a *Dual Range* Force Sensor.
- You need to follow this calibration procedure before you start the experiment.
- 1.1 Follow the instructions below to calibrate the *Dual Range* Force Sensor (FS).

1.1.1 Open the Logger Pro file that you will be working with. **Remember, the calibration needs to be done only if the file uses a Dual Range Force Sensor**.

- 1.1.2 Make sure a Dual Range FS is connected to CH 1 (or CH 2) of the *LabQuest* interface box.
- 1.1.3 On the Logger Pro main window, click on the *LabQuest* Set Up Sensors icon. See Figure 1.

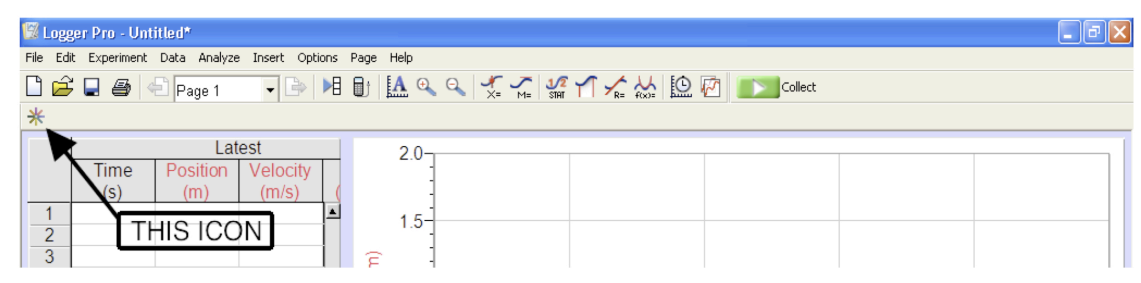

Figure 1

1.1.4 In the window that pops open you should be able to see the icon of the Dual Range FS on **CH 1** (or **CH 2**). Click on the black triangle of that icon. A menu pops up. See Figure 2.

| 🖞 Logger Pro - Untitled                                    |                                       |                    |                               |                                                                      |                                       |   |
|------------------------------------------------------------|---------------------------------------|--------------------|-------------------------------|----------------------------------------------------------------------|---------------------------------------|---|
| File Edit Experiment Data Analyze Insert Options Page Help |                                       |                    |                               |                                                                      |                                       |   |
| 🔀 LabQuest: 1                                              |                                       |                    |                               |                                                                      |                                       |   |
| Analog Sensors OH1 Dual Range Force                        |                                       |                    |                               | DIG/SONIC1                                                           | Digital Sensors                       |   |
|                                                            | Accelerometer                         | -0.10 N            | Calibrate<br>Sensor Info      | DIG/SONIC2                                                           | CHEM-POL                              |   |
|                                                            | 3-Axis<br>Accelerometer (X)<br>3D-BTA |                    | Zero<br>Reverse Direction     |                                                                      | Digital Control<br>Unit<br>DCU-BTD    |   |
|                                                            | 3-Axis<br>Accelerometer (Y)<br>3D-BTA | _                  | Choose Sensor   Remove Sensor |                                                                      | Drop Counter<br>VDC-BTD               |   |
|                                                            | 3-Axis<br>Accelerometer (Z)<br>3D-BTA | CH4                | Current Units:<br>N           | Device Info<br>LabQuest 1.7                                          | Cart<br>ENC-BTD                       |   |
| 37                                                         | 30V Voltage<br>(+/-30V)<br>30V-BTA    | Euoction Generator | Ib<br>Configure >             | DAQ OS: 1.91<br>Battery Status: OK<br>Serial Number:<br>08-39-030617 | Heat Pulser<br>HP-BTD                 |   |
| -                                                          | Ammonium ISE<br>NH4-BTA               | Power Amplifier    | Microphone Configure >        |                                                                      | Linear Position<br>Sensor<br>DIFF-OEK |   |
|                                                            | Anemometer<br>ANM-BTA                 |                    | Help                          |                                                                      | Motion Detector<br>MD-BTD             |   |
| _ 17                                                       | Dammatar                              |                    | 1                             |                                                                      | Dhataath                              | J |
| 18<br>19<br>20                                             |                                       | - Î                |                               |                                                                      |                                       |   |

Figure 2

1.1.1 Remove all strings and weights from the hook of the Dual Range FS attached to CH 1 (or CH 2) and hold it vertically. **There must be nothing suspended from its hook: no masses, no pulley, nothing**. Click on **Zero**.

1.2 You are done with calibrating the Dual Range Force Sensor. You may now return to your experiment.

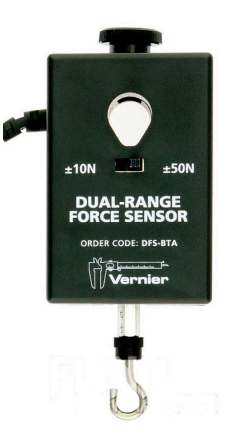